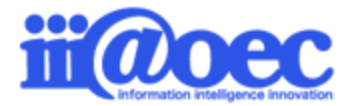

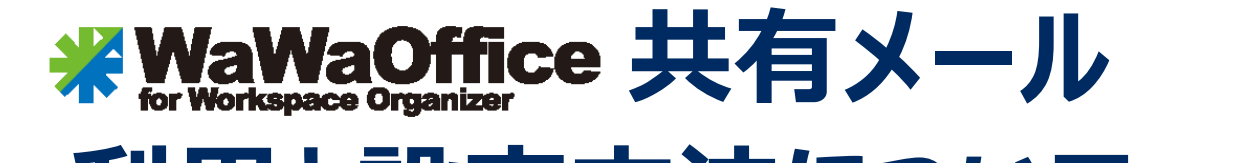

# ~利用と設定方法について~

No.KM1901-01

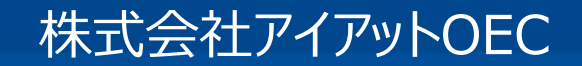

# 「共有メール」でできること

# 特定のメールアカウントを複数人で共有して送受信が可能。 1つのメール管理画面で利用。

#### 共有メール管理画面

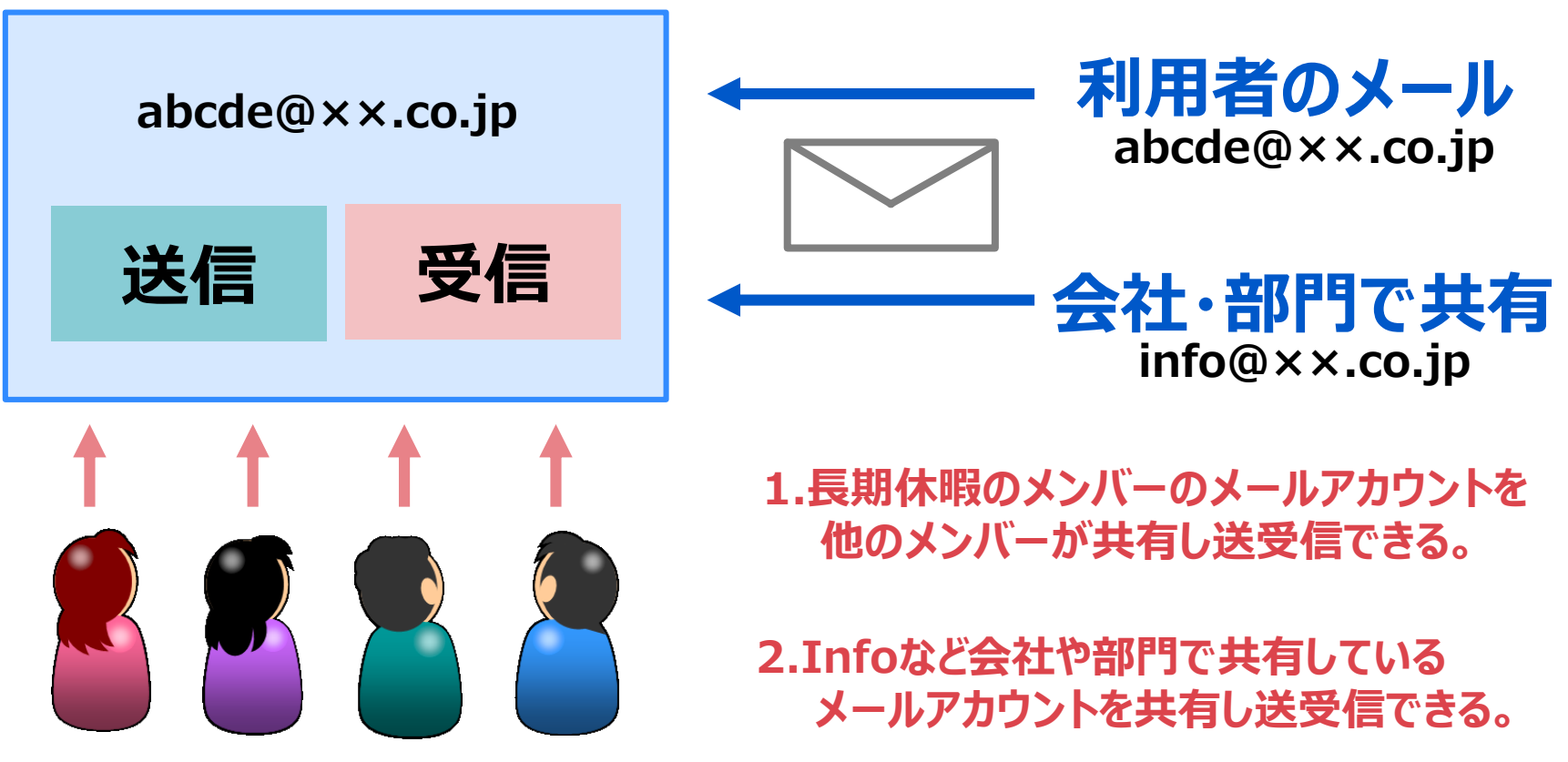

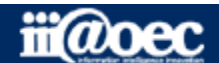

※WaWaD-Beのご契約が必要です。 問い合わせ管理DBとも紐づけて管理することができる。

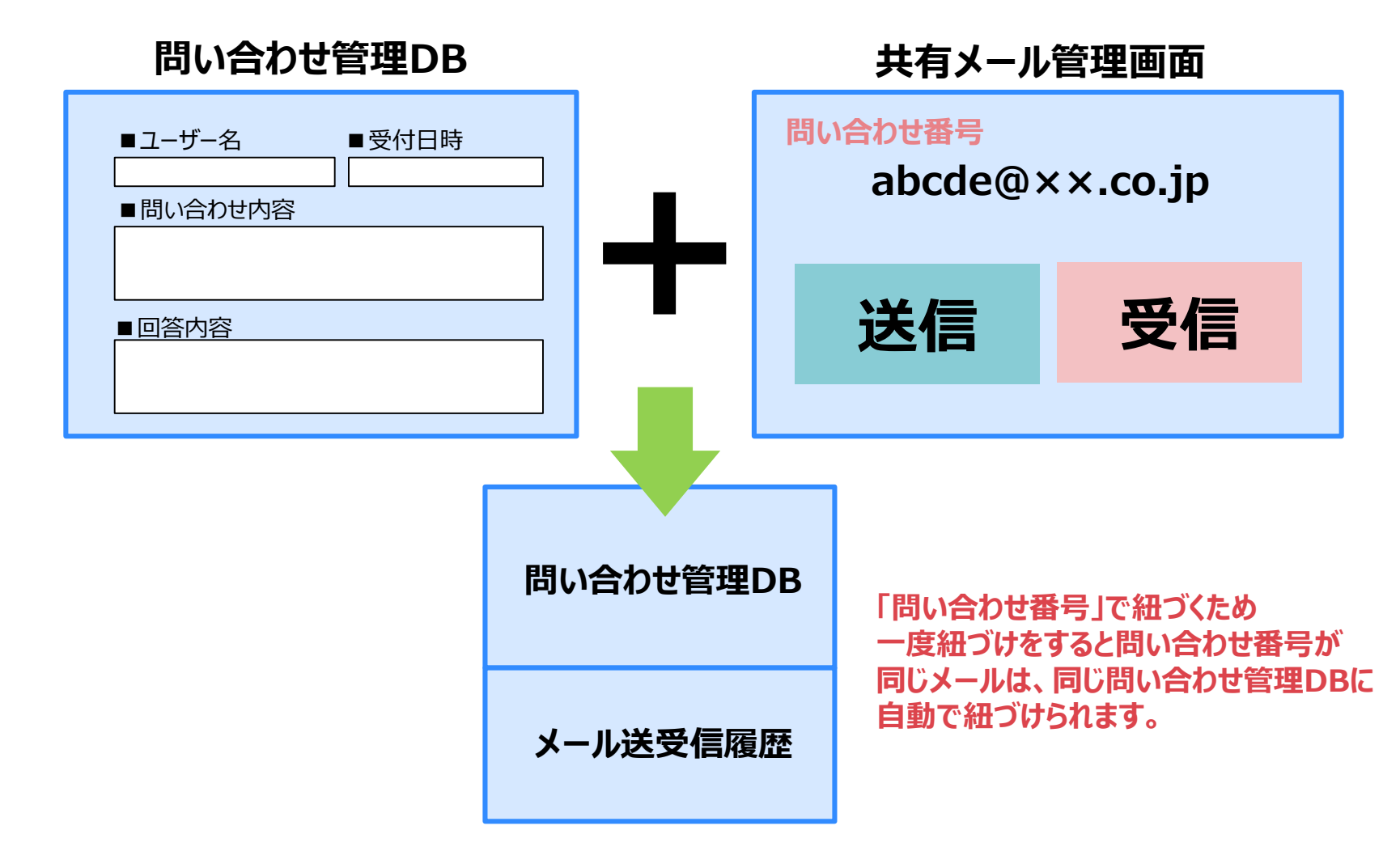

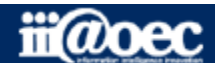

3

# 「共有メール」の設定方法

【管理者設定】共有するメールを設定しているメンバーを選択して設定

画面右上の白い「三」ボタンから
管理者設定 → 管理者個人設定変更 → 該当のメンバー選択
個人グループウェア設定→ 共有メール共有設定

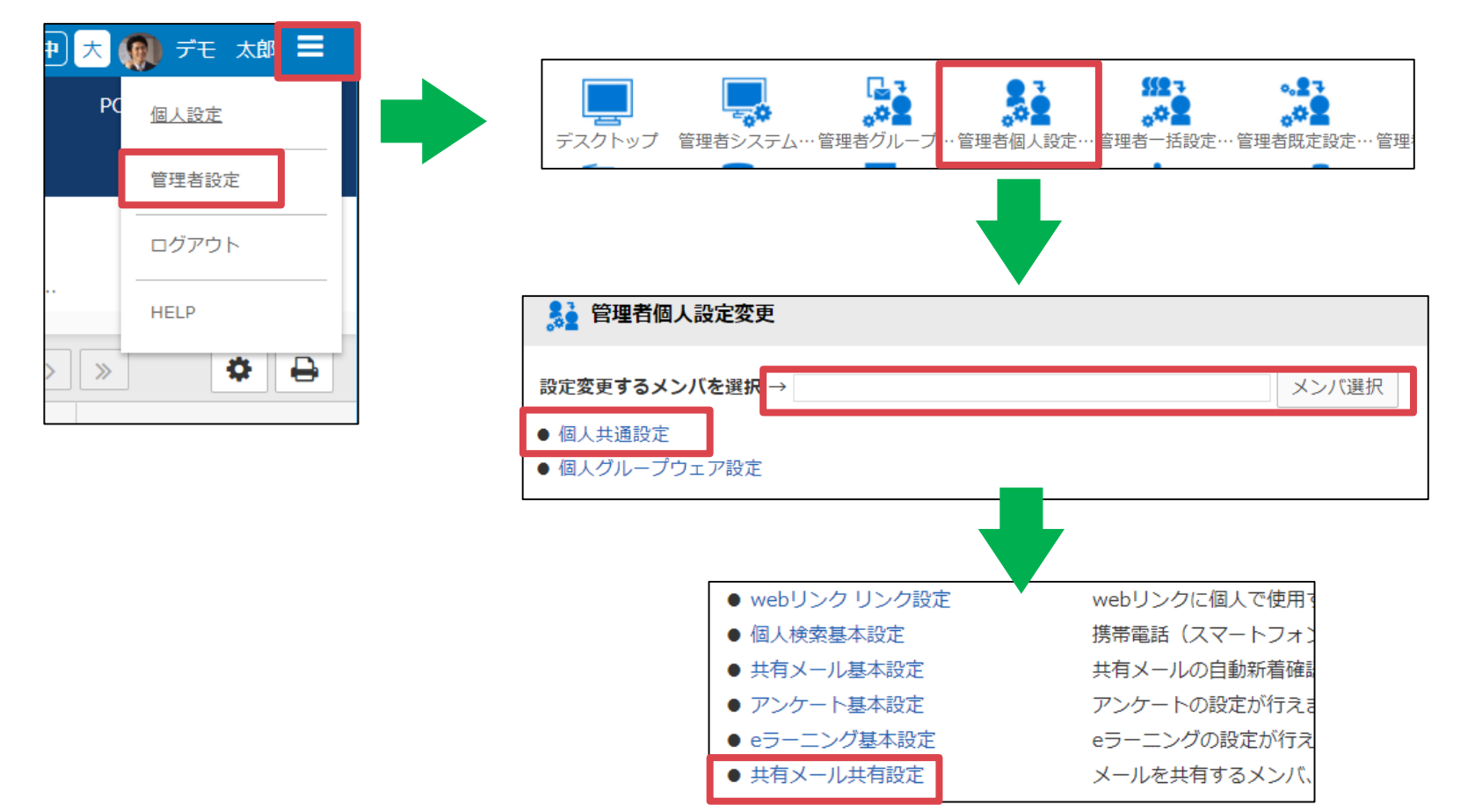

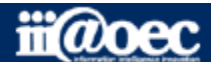

# 「共有メール」の設定方法

#### 【管理者設定】共有するメールを設定しているメンバーの個人設定から設定

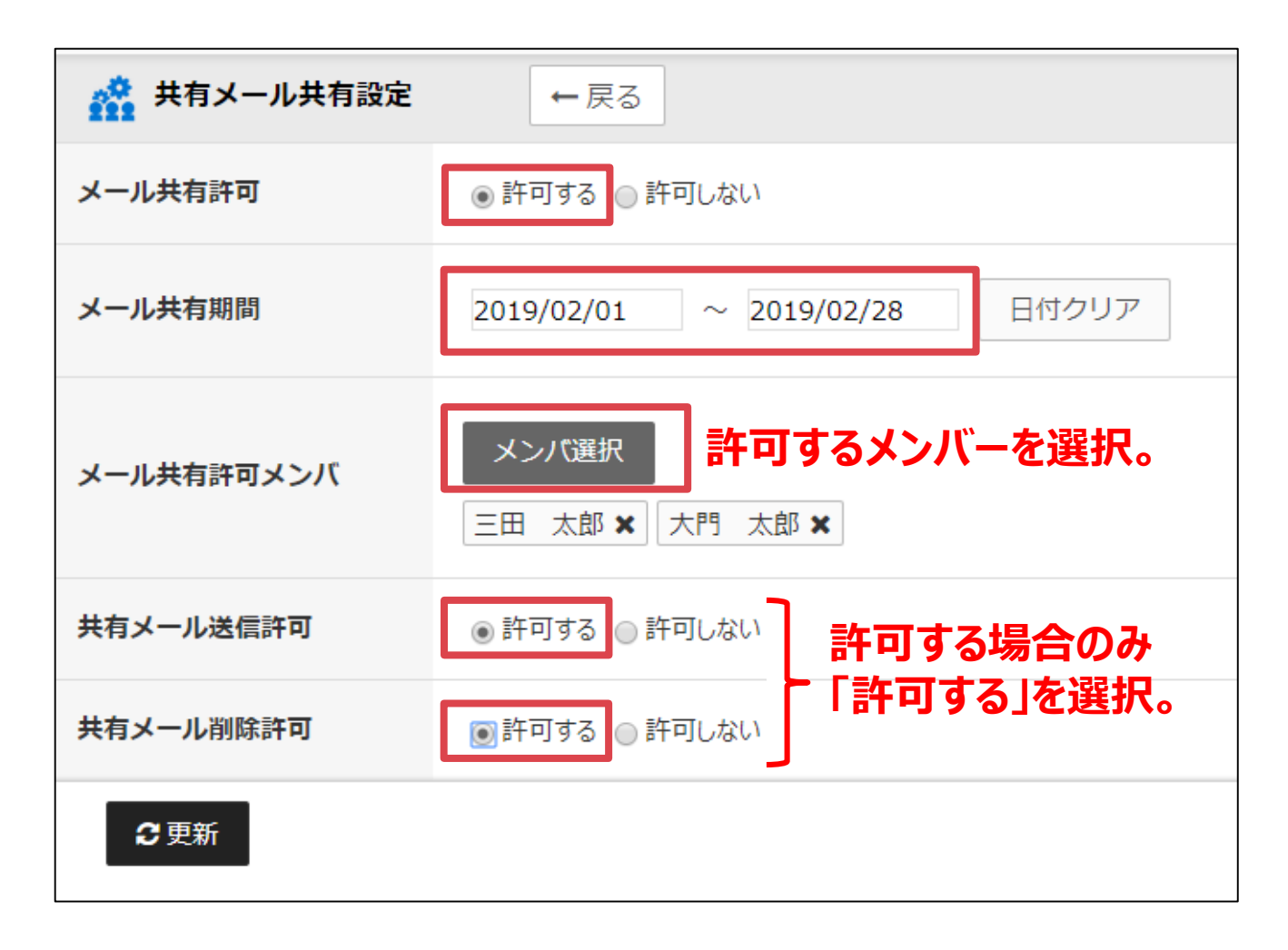

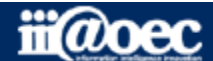

# 問い合わせ管理DBと共有メールの紐づけ方法

以下の事前準備が必要です。

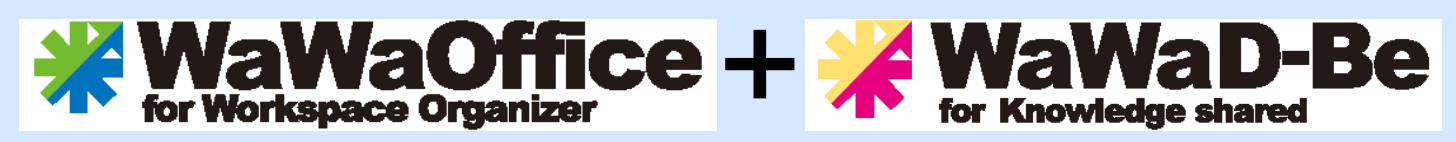

※WaWaD-Beのご契約が必要です。

# 「共有メール連携」を「利用する」に変更 WaWaOfficeサポートデスクに変更を依頼してください。

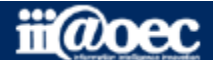

# 「共有メール」の設定方法

【管理者設定】共有するメールを設定しているメンバーを選択して設定

画面右上の白い「三」ボタンから
管理者設定 → 管理者個人設定変更 → 該当のメンバー選択
個人グループウェア設定→ 共有メール共有設定

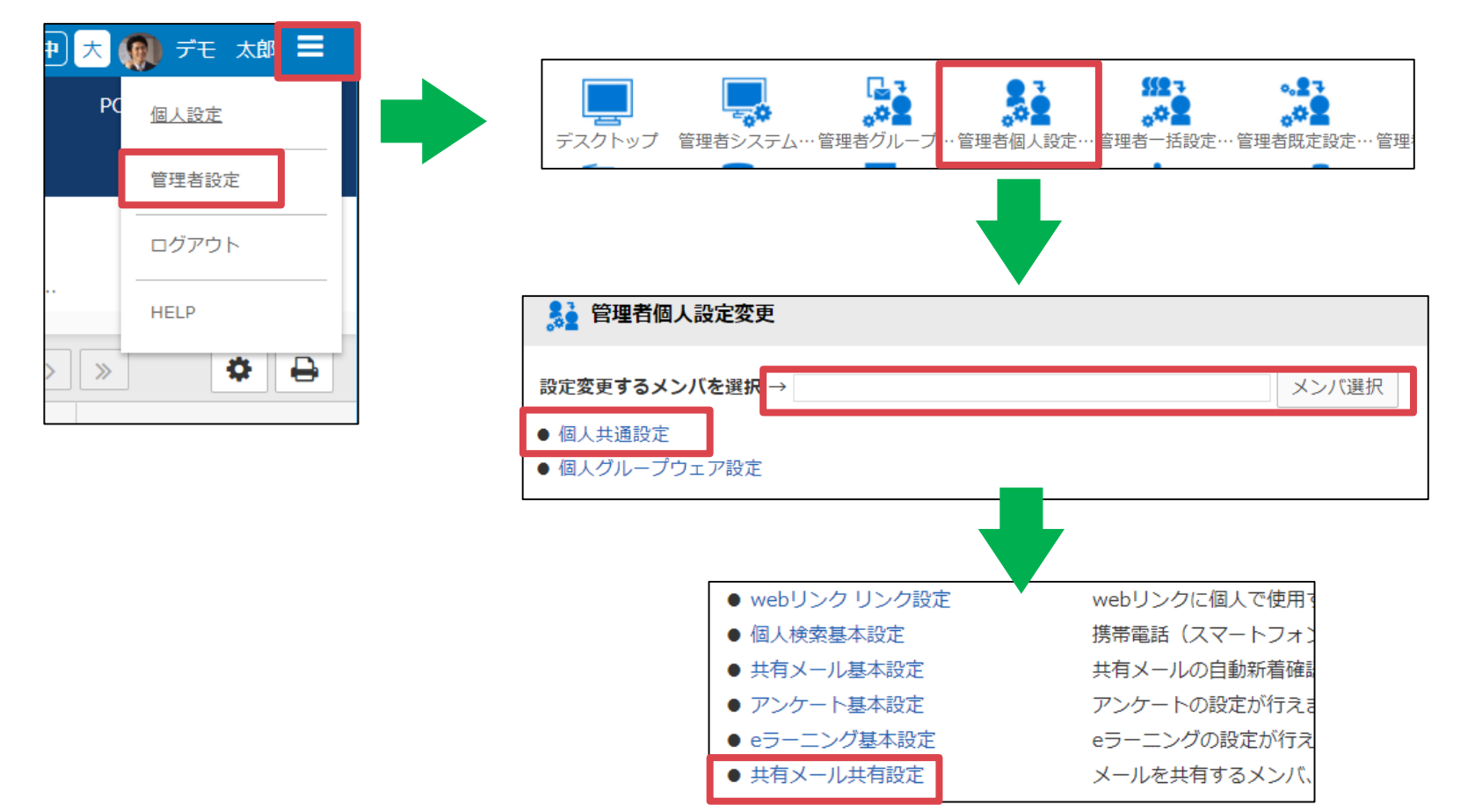

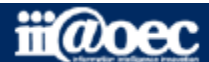

#### 【管理者設定】共有するメールを設定しているメンバーの個人設定から設定

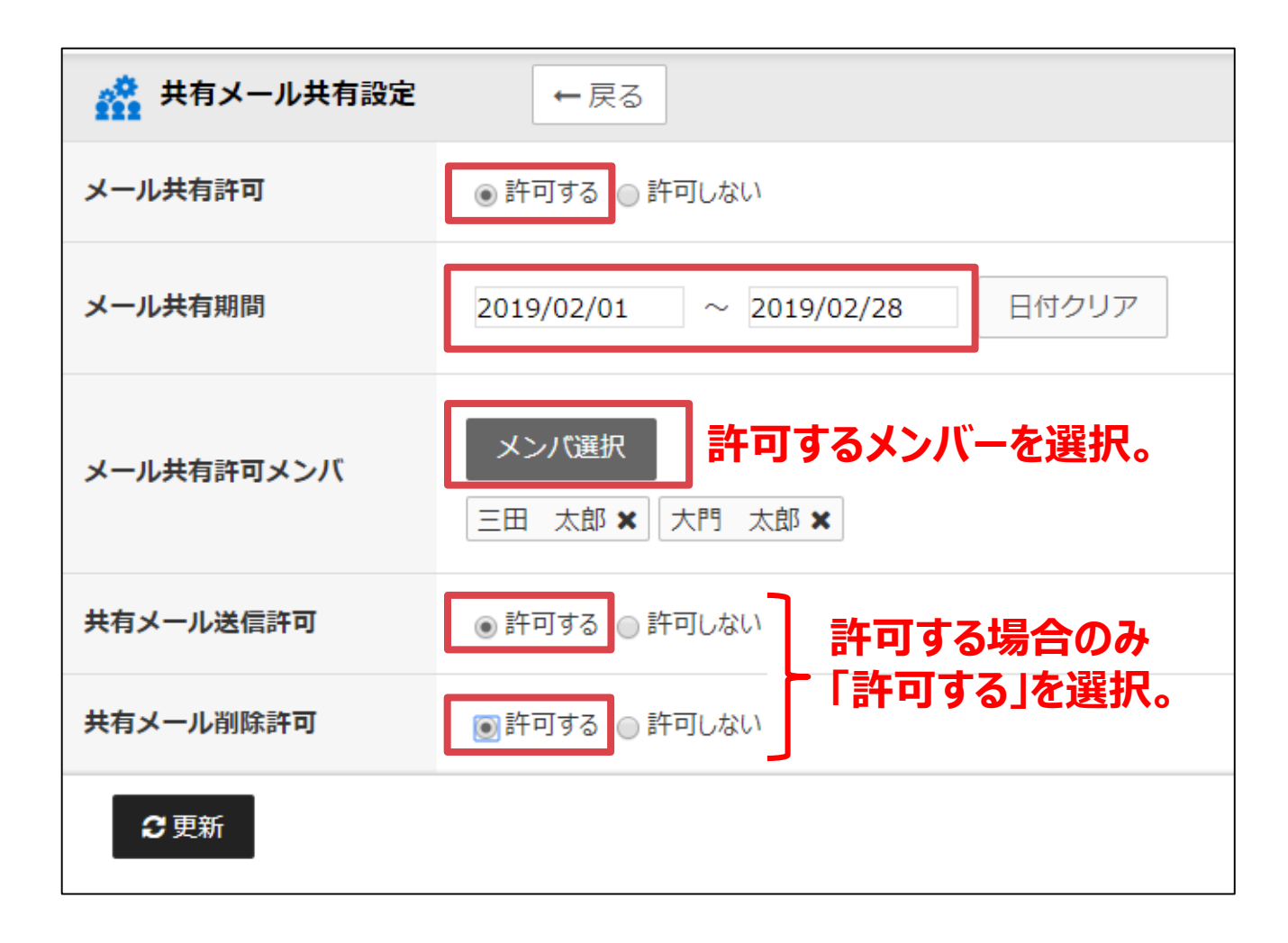

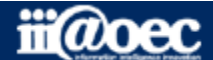

【管理者設定】データベース側の設定について

#### 画面右上の白い「三」ボタンから 管理者設定 → 管理者データベース設定 → データベース書式設定

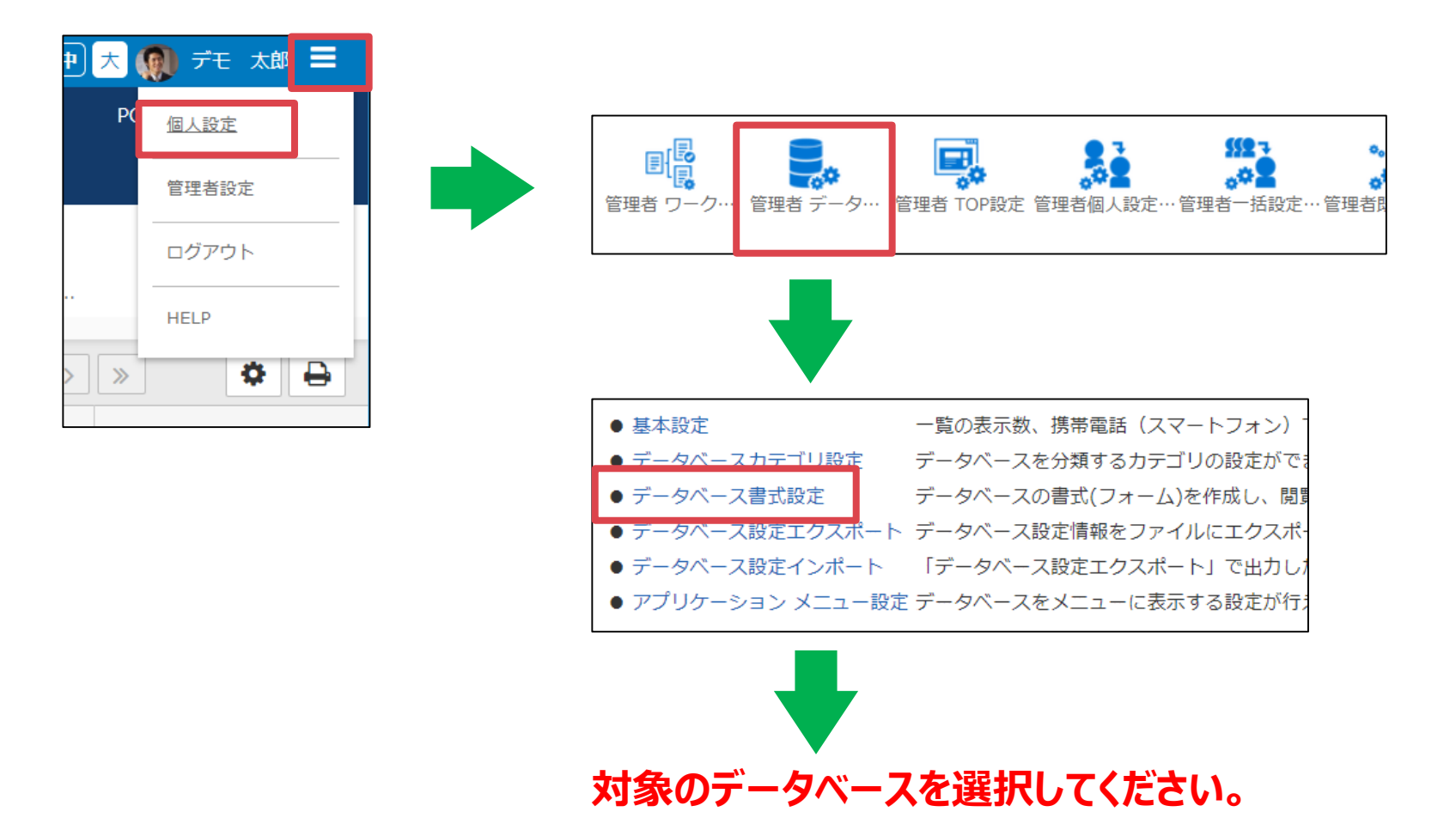

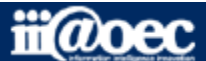

#### 【管理者設定】データベース側の設定について

|           |                                                 | 「利用9る」に変更した場合に衣木されます。 |            |          |         |  |  |
|-----------|-------------------------------------------------|-----------------------|------------|----------|---------|--|--|
|           |                                                 |                       |            |          |         |  |  |
| 🛃 データベース書 | <b>試設定</b> ← 戻る <b>i û</b> 書式削除 <b>十</b> 基本情報修正 |                       |            |          |         |  |  |
| 基本項目      | 連携 レイアウト ビュー フィルタ 出力 取込                         | 通知 集計 参照制             | ]限 編集制限    | スケジュール連携 | 共有メール連携 |  |  |
| データベース名   | サポート問合せ管理                                       |                       | データベースカテゴリ | 業務管理     |         |  |  |
| 識別ID      | support                                         |                       | 識別ID連番桁数   | 5        |         |  |  |
| 参照可能期間    | 無期限                                             |                       |            |          |         |  |  |
| マスタ設定     | マスタデータベースとして扱わない                                |                       |            |          |         |  |  |
| 現在のデータ件数  | 2 件                                             | <b>現在のデータ容量</b> 506 B |            |          |         |  |  |
| 備考        |                                                 |                       |            |          |         |  |  |
|           | 問覧                                              |                       |            |          |         |  |  |
|           | DEMO株式会社 ¥                                      |                       | *          |          |         |  |  |

WaWaOfficeサポートデスクにて「共有メール連携」を

「利田ナフルー本市」も相合にまーキャナナ

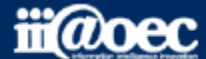

#### 【管理者設定】データベース側の設定について

| <ul> <li>データベース書式設定 …</li> <li>← 戻る</li> <li>         ・ 面 書式削除         ・</li> <li>         ・</li> <li>         ・</li></ul> |                |                             |       |        |                 |            |          |         |  |  |  |  |
|----------------------------------------------------------------------------------------------------|----------------|-----------------------------|-------|--------|-----------------|------------|----------|---------|--|--|--|--|
| 基本                                                                                                    | 項目連携           | レイアウト ビュー フィルタ              | 出力 取込 | 通知 集   | 計 参照制           | 削限 編集制限    | スケジュール連携 | 共有メール連携 |  |  |  |  |
| データベ                                                                                                    | <b>ース名</b> サポ- | - ト問合せ管理                    |       |        | データベースカテゴリ 業務管理 |            |          |         |  |  |  |  |
| 識別ID                                                                                                    | 項目名 *          | 管理番号                        |       |        |                 | 識別ID連番桁数   | 5        |         |  |  |  |  |
| 参照可能                                                                                                    | タイプ            | 自動連番   ▼                    |       |        |                 |            |          | 7       |  |  |  |  |
| マスタ詞                                                                                                    |                |                             |       | 項目名 *  | 対応              | 诸          | 2        |         |  |  |  |  |
| 現在のラ                                                                                                    | 説明             |                             |       | タイプ 利用 |                 | 者 ▼        |          |         |  |  |  |  |
| 備考                                                                                                    | 筋豆栓壶动兔         |                             |       |        |                 |            |          |         |  |  |  |  |
|                                                                                                    | 間勿快来月家         | ● 93 00k0 mb∞               | -     | 説明     |                 |            |          |         |  |  |  |  |
|                                                                                                    | ※明細タイ          | 局検索表示対象の設定は無効になります。         |       |        |                 |            |          |         |  |  |  |  |
|                                                                                                    | 十_ 頂日          |                             |       | 箱豆榆壶衬兔 | 0.7             |            |          |         |  |  |  |  |
|                                                                                                    | 十一項日           |                             |       |        | 0,              | 00000      |          |         |  |  |  |  |
|                                                                                                    | 連番書式 *         | ※連番書式を変更した場合、初期値の番号から割当を開始し |       |        |                 |            |          |         |  |  |  |  |
|                                                                                                    | 初期値 *          | 00000                       |       |        |                 |            |          |         |  |  |  |  |
|                                                                                                    | 次の値            | サポート19-00000 最新情報に更新        |       | 項目名 *  | 受何              | t日時        | 3        |         |  |  |  |  |
|                                                                                                    |                | 更新 リセ                       |       | タイプ    |                 | 寺(年月日時分) ▼ |          |         |  |  |  |  |

1.キーにする項目を設定(自動連番など) 2.対応者は、「利用者」タイプを必ず選択 3.受付日時は、「日時」タイプを必ず選択

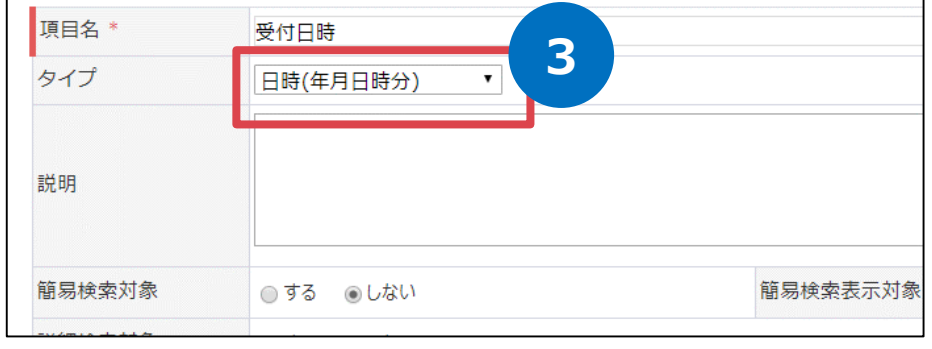

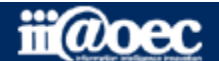

11

#### 【管理者設定】データベース側の設定について

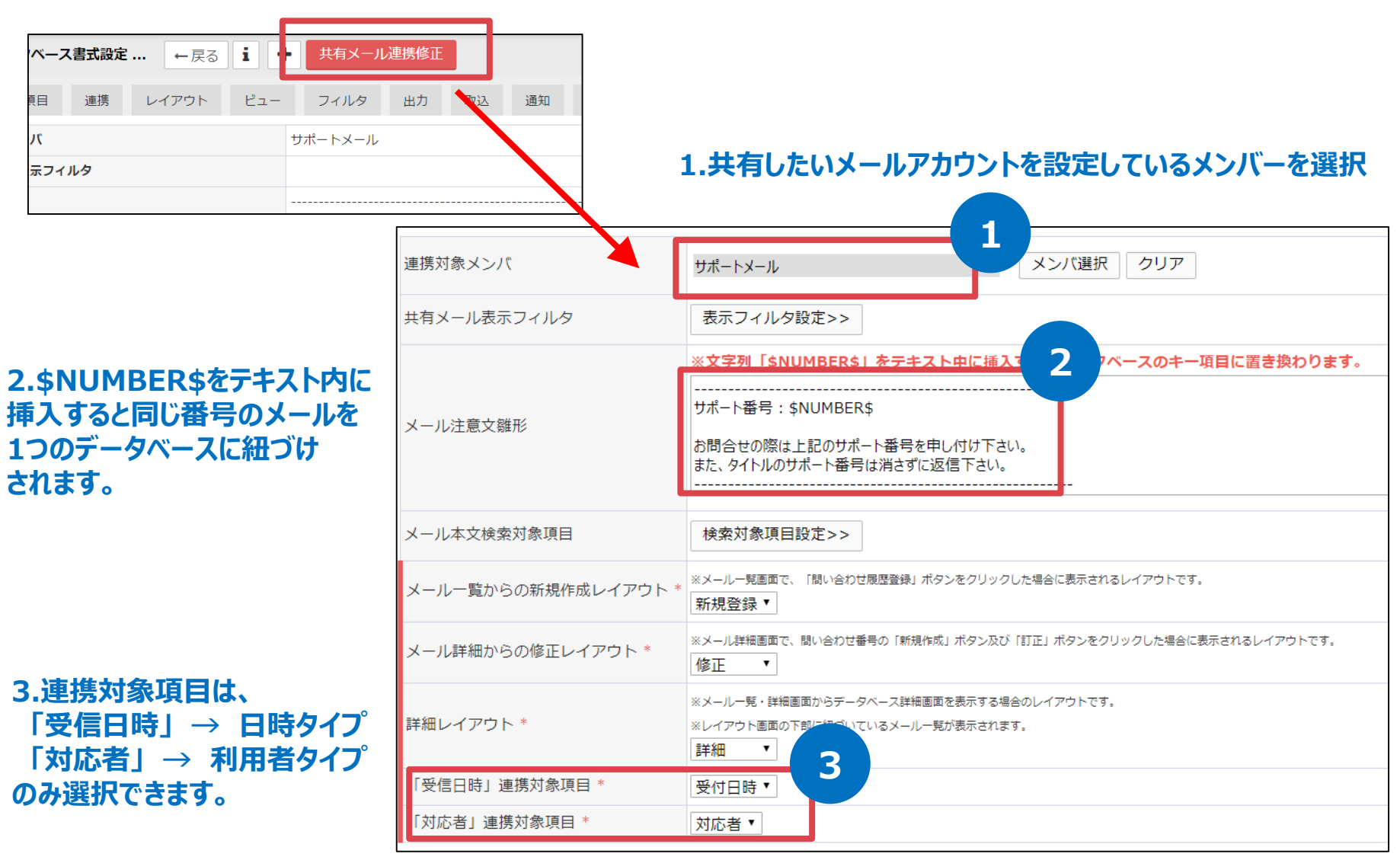

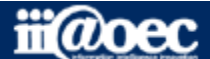

12

# 共有メール利用例動画へ

ボタンをクリックするとYouTubeサイトが立ち上がり 共有メール利用例の動画が表示されます。

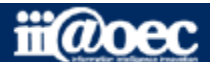